WindowsスアアプリのInternet Explorer10で閲覧履歴を削除する方法

1. 「Internet Explorer」を起動します。

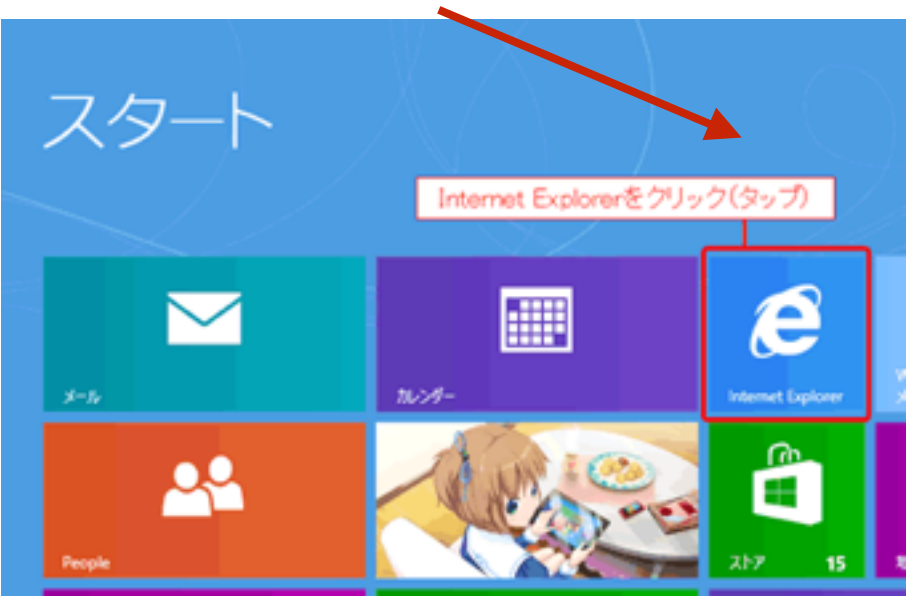

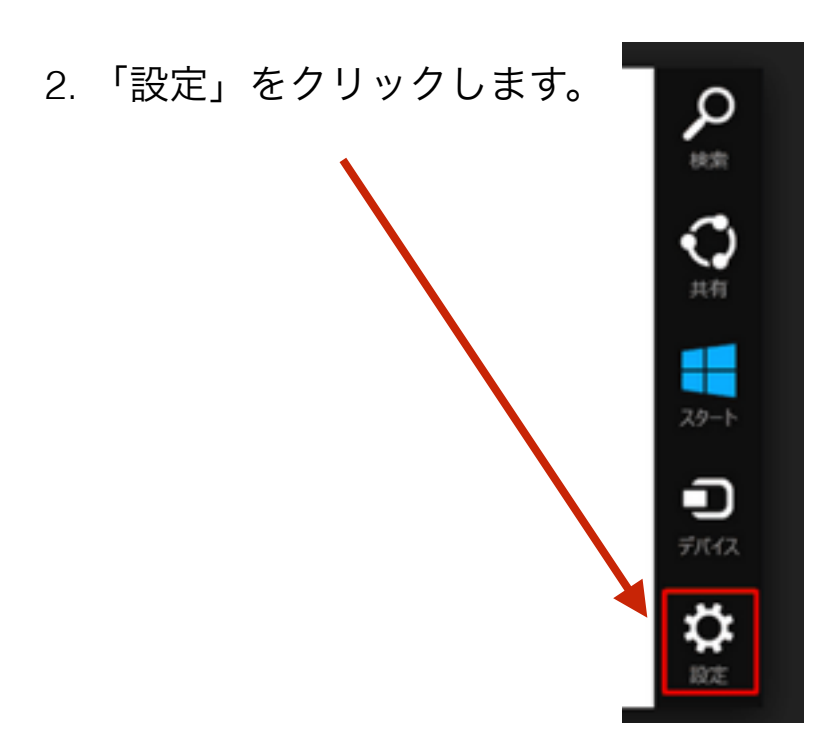

3.「インターネットオプション」をクリックします。

## 設定 Internet Explorer 発行者: Microsoft Corporation パンターネット オプション パージョン情報 ハルプ アクセス許可

4. 「閲覧履歴の削除」欄の「削除」をクリックします

| Intern                     | et Explorer の設定                              |
|----------------------------|----------------------------------------------|
| 閲覧履歴の削除<br>削除              |                                              |
| <b>アクセス許可</b><br>サイトで、物理的な | 2位置情報を確認される場合があります。                          |
| 位置情報の使用                    |                                              |
| オン                         |                                              |
| 特定のサイトからの<br>をすべてクリアして、    | )アクセスを既に許可している場合は、既存のアクセス許可<br>設定し直すことができます。 |